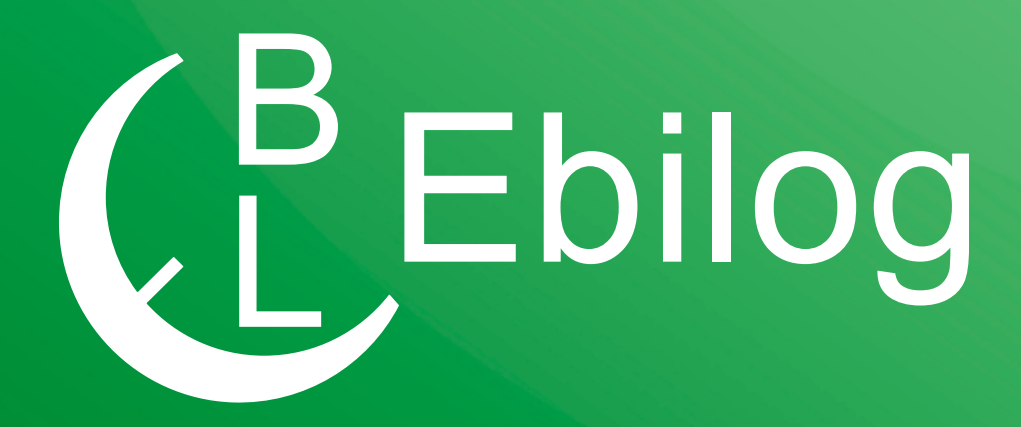

# Guida per la partecipazione ai Bandi Ebilog tramite Piattaforma (revisione 3 - Maggio 2020)

**EBILOG** | Ente Bilaterale Nazionale per il settore "Logistica, Trasporto Merci e Spedizione" | Via Locchi, 6 00197 – Roma | Tel. 06.8081582 | C.F. 97690040585 | Ebilog diffida persone fisiche e giuridiche all'utilizzo, non preventivamente concordato, della propria denominazione e del proprio logo, per qualsiasi finalità. Gentile Azienda,

con la presente Guida vogliamo illustrarti la procedura corretta per la presentazione della domanda telematica ai Bandi Ebilog.

## PIATTAFORMA

Come primo adempimento, dovremo accedere alla piattaforma con le credenziali aziendali o quelle del consulente,

Piattaforma Ebilog

https://piattaforma.ebilog.it/areariservata/

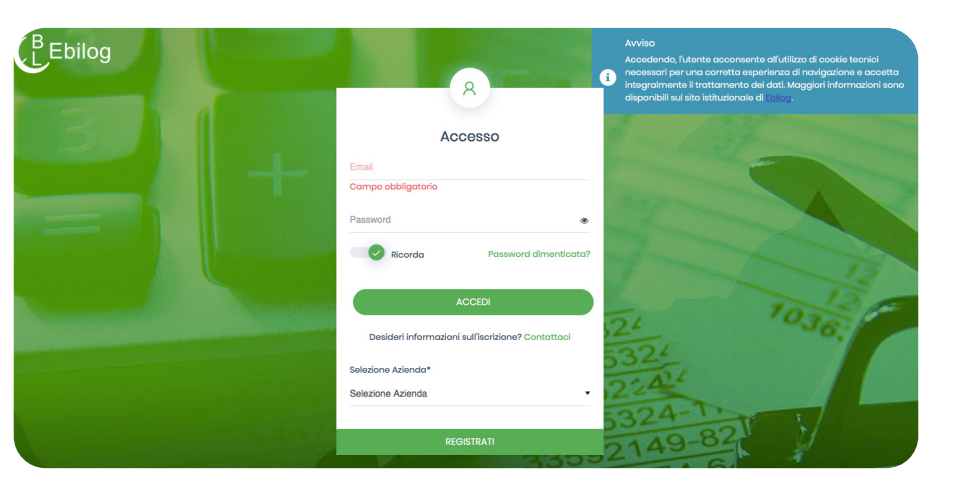

| 1-1 | Area Riservata Azienc                                                                                                    | de V2.4                                                                                                    | 12                            |  |
|-----|----------------------------------------------------------------------------------------------------|----------------------------------------------------------------------------------------------------|-------------------------------|--|
|     |                                                                                                    | 1036<br>59502-<br>1645324-                                                                                     |                               |  |
|     | Q Cerca                                                                                                    |                                                                                                    | amministrazione@ebilog.it 있 🕞 |  |
|     | Eventi                                                                                                    |                                                                                                    |                               |  |
|     | at/(2019     according to the second second se | 31/12/2019 31/01/2020 20(02/202<br>                                                                            | 20 31/03/3:<br>•              |  |
|     | Dati dell'azienda<br>UNO S.R.L<br>Morricol NA<br>Partila NA<br>Cornulantar.<br>Tati                                                                                                    | Repliago Contabile<br>Estratis Conto<br>Intervalio temporale<br>Interestes Trimestes 21/investes 31/investes 4 | Espons                        |  |
|     | Email Consulente:                                                                                                    | £0                                                                                                    |                               |  |

**EBILOG** | Ente Bilaterale Nazionale per il settore "Logistica, Trasporto Merci e Spedizione" | Via Locchi, 6 00197 – Roma | Tel. 06.8081582 | C.F. 97690040585 | Ebilog diffida persone fisiche e giuridiche all'utilizzo, non preventivamente concordato, della propria denominazione e del proprio logo, per qualsiasi finalità.

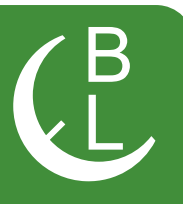

#### andare nella Tabella Bandi,

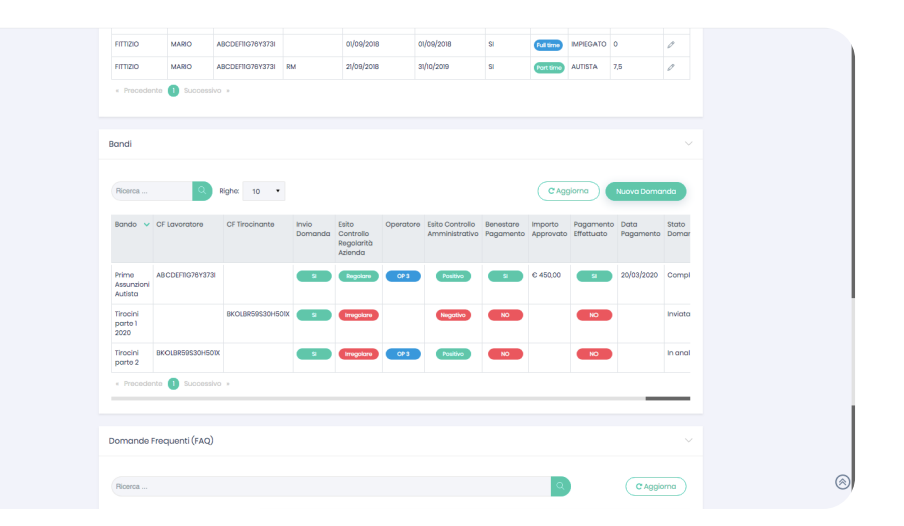

cliccare sul pulsante

Nuova Domanda

e iniziare a compilare la domanda.

### Presentazione della Domanda di partecipazione ai Bandi Ebilog

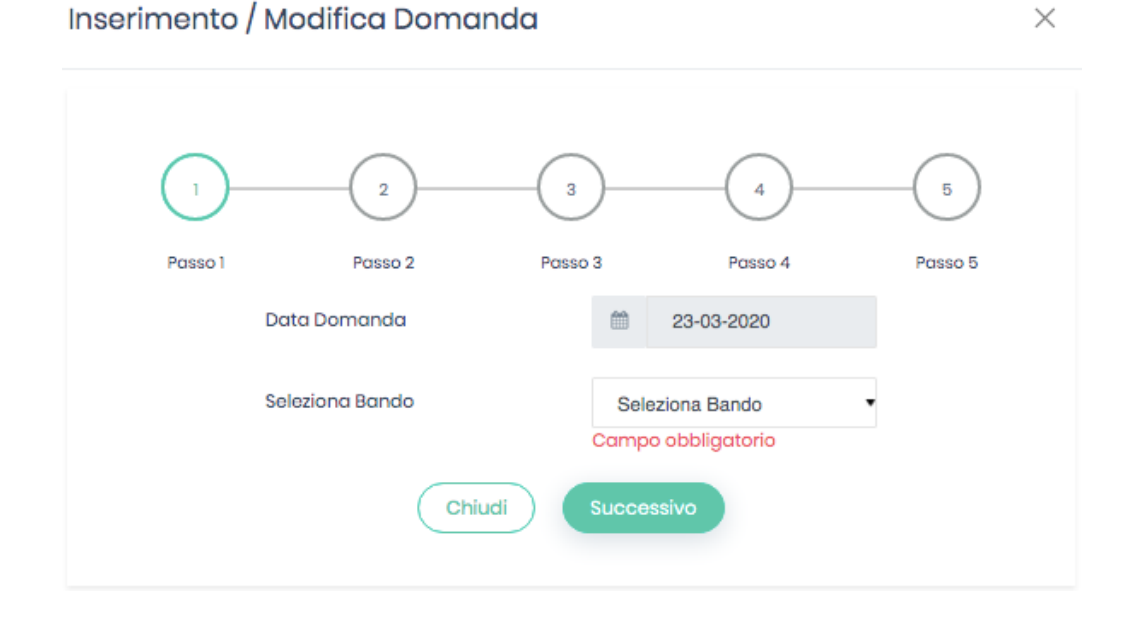

**EBILOG** | Ente Bilaterale Nazionale per il settore "Logistica, Trasporto Merci e Spedizione" | Via Locchi, 6 00197 – Roma | Tel. 06.8081582 | C.F. 97690040585 | Ebilog diffida persone fisiche e giuridiche all'utilizzo, non preventivamente concordato, della propria denominazione e del proprio logo, per qualsiasi finalità.

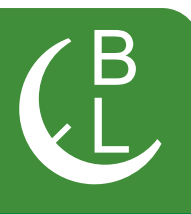

### <u>Passo 1</u>

In questa sezione dovremo semplicemente scegliere il Bando di interesse selezionandolo.

| Inserimento / Modific | a Domanc | la                                      |                                                                                           | ×                                                 |
|-----------------------|----------|-----------------------------------------|-------------------------------------------------------------------------------------------|---------------------------------------------------|
| Passo 1 Pa            | 2        | 3<br>Passo 3                            | 4<br>Passo 4                                                                              | 5<br>Passo 5                                      |
| Data Doma             | anda     |                                         | 15-05-2020                                                                                |                                                   |
| Seleziona B           | Chiudi   | V Sele<br>ASSI<br>ATTI<br>ASSI<br>Succe | ziona Bando<br>UNZIONE DI NUOVI A<br>VAZIONE DI TIROCINI<br>JNZIONE TIROCINI - :<br>SSIVO | UTISTI - 31-12-2020<br>- 31-12-2020<br>31-12-2020 |

e cliccare il pulsante

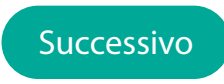

**EBILOG |** Ente Bilaterale Nazionale per il settore "Logistica, Trasporto Merci e Spedizione" | Via Locchi, 6 00197 – Roma | Tel. 06.8081582 | C.F. 97690040585 | Ebilog diffida persone fisiche e giuridiche all'utilizzo, non preventivamente concordato, della propria denominazione e del proprio logo, per qualsiasi finalità.

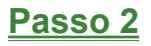

Il passo 2 prevede l'inserimento dei dati della persona che potrà fornire a Ebilog, nel caso fossero richiesti, le informazioni necessarie all'integrazione della domanda.

| 1                         | (        |                 |                |                |         |
|---------------------------|----------|-----------------|----------------|----------------|---------|
| Passo 1                   | Pas      | so 2            | Passo 3        | Passo 4        | Passo 5 |
| Denominazione             | 0        | Azienda Test    | 1              |                |         |
| Partita IVA               | Ċ        | 0123456878      |                |                |         |
| Indirizzo                 | 0        | Via degli Affar | i, 4           |                |         |
| Città                     |          | Roma            |                |                |         |
| Provincia                 | Ŧ        | RM              |                |                |         |
| CAP                       | <u>ک</u> | 100             |                |                |         |
| Referente aziendale       |          | 2               | Mario Rossi    |                |         |
| Email referente aziendale |          | ŧ               | ⊠ mario.rossi@ | aziendatest.it |         |
| Telefono Principale       |          | [               | 0687675432     |                |         |
|                           |          | Indietro        | Succes         | ssivo          |         |

**EBILOG** | Ente Bilaterale Nazionale per il settore "Logistica, Trasporto Merci e Spedizione" | Via Locchi, 6 00197 – Roma | Tel. 06.8081582 | C.F. 97690040585 | Ebilog diffida persone fisiche e giuridiche all'utilizzo, non preventivamente concordato, della propria denominazione e del proprio logo, per qualsiasi finalità.

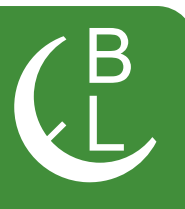

#### Passo 3

| Passo 1 Passo 2 Passo 3 Passo 4 Passo 5   DIGITARE IL CODICE FISCALE DEL LAVORATORE   Cognome Nome   & Cognome & Nome   & Cognome & Nome   & Cognome & Nome   @ Logo di nascita @ Luogo di nascita   @ g/mm/aaaa @ Luogo di nascita   @ g/mm/aaaa @ Luogo di nascita   @ sesso: Femminile Maschile   Email Imail   Telefono Indirizzo   Numero civico CAP   @ Numero civico CAP   Comune Provincia   @ Comune Provincia   @ Comune Provincia                                                                                                    | 12                                 | 3 4 5                   |
|----------------------------------------------------------------------------------------------------|------------------------------------|-------------------------|
| DIGITARE IL CODICE FISCALE DEL LAVORATORE   Cognome   ▲ Cognome   ▲ Cognome   ▲ Cognome   ▲ Cognome   ▲ Cognome   ▲ Cognome   ▲ Cognome   ▲ Cognome   ▲ Cognome   ▲ Cognome   ▲ Cognome   ▲ Cognome   ▲ Cognome   ▲ Cognome   ▲ Cognome   ▲ Cognome   ▲ Cognome   ▲ Cognome   ■ gg/mm/aaaa   ● Gamminile   ● Maschile   ■ Telefono   ■ Telefono   ■ Numero civico   ● Numero civico   Comune   ● Comune   ● Comune   ● Comune   ● CPTMNL77T05N732P                                                                                                    | Passo 1 Passo 2                    | Passo 3 Passo 4 Passo 5 |
| Cognome Nome   A Cognome A Nome   Data di nascita Luogo di nascita                                                                                                    | DIGITARE IL CODICE FISCALE DEL LAV | ORATORE                 |
| ▲ Cognome ▲ Nome   Data di nascita Luogo di nascita                                                                                                    | Cognome                            | Nome                    |
| Data di nascita  gg/mm/aaaa  gg/mm/aaaa  gg/mm/aaaa  gg/mm/aaaa  gg/mm/aaaa  gg/mm/aaaa  Luogo di nascita  Luogo di nascita  Luogo di nascita  Luogo di nascita  Luogo di nascita  Luogo di nascita  Email  Indirizzo Indirizzo I | 名 Cognome                          | <u>گ</u> Nome           |
| gg/mm/aaaa <ul> <li>Luogo di nascita</li> </ul> Sesso: Femminile Maschile   Telefono Indirizzo   Indirizzo Indirizzo   Numero civico CAP   Image: Numero civico CAP   Image: Numero civico CAP   Image: Orgen civico Provincia   Comune Provincia   Image: Orgen civico Image: Orgen civico                                                                                                    | Data di nascita                    | Luogo di nascita        |
| Sesso: Femminile Maschile Email  Telefono  Telefono  Numero civico  CAP  Comune  Comune  Comune  Codice fiscale tirocinante  COTMNL77T05N732P                                                                                                    | ∰ gg/mm/aaaa                       | Luogo di nascita        |
| Sesso: Femminile Maschile Maschile Indirizzo Telefono Indirizzo Indirizzo Indirizzo Indirizzo Immero civico CAP Immero civico Comune Comune Comune Codice fiscale tirocinante COdice fiscale tirocinante COTMNL77T05N732P                                                                                                    |                                    | Email                   |
| Telefono Indirizzo   Telefono Indirizzo     Numero civico CAP   Image: Numero civico Image: CAP   Comune Provincia   Image: Comune Image: CAP     Codice fiscale tirocinante   Image: CPTMNL77T05N732P                                                                                                    | Sesso: 🔵 Femminile 🔵 Maschile      | 🖾 Email                 |
| Telefono     Numero civico     Image: Numero civico     Image: Numero civico     Image: Comune     Provincia     Image: Numero civico     Provincia     Image: Comune     Image: Comune     Im                                                                                                    | Telefono                           | Indirizzo               |
| Numero civico CAP   Image: Numero civico Image: CAP   Comune Provincia   Image: Comune Image: Provincia   Codice fiscale tirocinante Image: Provincia   Image: Comune Image: Provincia                                                                                                    | <ul> <li>Telefono</li> </ul>       | Indirizzo               |
| Image: Control   Image: Control   Image                                                                                                    | Numero eivieo                      | CAR                     |
| Comune Provincia Comune Codice fiscale tirocinante CODICE FISCALE TIROCINATE                                                                                                    | I Numero civico                    | E CAP                   |
| Comune Comune Codice fiscale tirocinante CODICE FISCALE TIROCINATE CPTMNL77T05N732P                                                                                                    | 0.000                              | Dentingia               |
| Codice fiscale tirocinante CPTMNL77T05N732P                                                                                                    |                                    |                         |
| Codice fiscale tirocinante CPTMNL77T05N732P                                                                                                    |                                    |                         |
| CPTMNL77T05N732P                                                                                                    |                                    |                         |
|                                                                                                    | Codice fiscale tirocinante         |                         |

Questo passo prevede l'inserimento dei dati della persona interessata dal bando (per es. nel bando Tirocini parte 1... il codice fiscale del tirocinante)

**EBILOG** | Ente Bilaterale Nazionale per il settore "Logistica, Trasporto Merci e Spedizione" | Via Locchi, 6 00197 – Roma | Tel. 06.8081582 | C.F. 97690040585 | Ebilog diffida persone fisiche e giuridiche all'utilizzo, non preventivamente concordato, della propria denominazione e del proprio logo, per qualsiasi finalità.

#### Passo 4

Questo passaggio prevede l'inserimento della documentazione obbligatoria richiesta dal bando (in formato elettronico .pdf, .jpg, .png, sempre con la stessa modalità, cliccando sul cursore, selezionando il documento presente sul proprio supporto e caricandolo sulla piattaforma), la visualizzazione del valore massimo rimborsabile per singola domanda previsto dal regolamento dello stesso bando, e l'inserimento dell'IBAN sul quale Ebilog farà il bonifico nel caso la domanda fosse regolare e rimborsabile. Dopo aver autorizzato il trattamento dei dati.

|                              |                                                      | Durantia (amaria        | sso 4 Posso 5          |
|------------------------------|------------------------------------------------------|-------------------------|------------------------|
| Sceali ~                     | Relazione Tirocinante.pdf                            | Sceali v                | Progetto Formativo.pdf |
| loogi                        |                                                      |                         |                        |
| Attestazione azi<br>Scegli ~ | enda Tirocinio<br>Attestazione Azienda Tirocinio.pdf | Convenzione<br>Scegli ~ | Convenzione.pdf        |
| Scegli ~                     | 3 file                                               |                         |                        |
| Importo massin               | no erogabile €                                       | IBAN                    |                        |
| 1800                         |                                                      | IT88J08989898           | 98989898989898         |
|                              |                                                      |                         |                        |

#### si passerà alla passo 5

**EBILOG** | Ente Bilaterale Nazionale per il settore "Logistica, Trasporto Merci e Spedizione" | Via Locchi, 6 00197 – Roma | Tel. 06.8081582 | C.F. 97690040585 | Ebilog diffida persone fisiche e giuridiche all'utilizzo, non preventivamente concordato, della propria denominazione e del proprio logo, per qualsiasi finalità.

### Passo 5

a questo punto saremo arrivati all'ultimo passo, dove si confermerà la veridicità e l'esattezza dei dati inseriti e sceglierà se salvare la domanda, in attesa di inserire tutta la documentazione richiesta o di controllarla l'ultima volta, o se inviarla definitivamente.

**Attenzione:** Per salvare la domanda è necessario completare tutti i passi precedenti, inserendo sia dati sia allegati. Diversamente, non sarà permesso procedere e chiudendo la finestra sarà necessario ripetere il processo di compilazione.

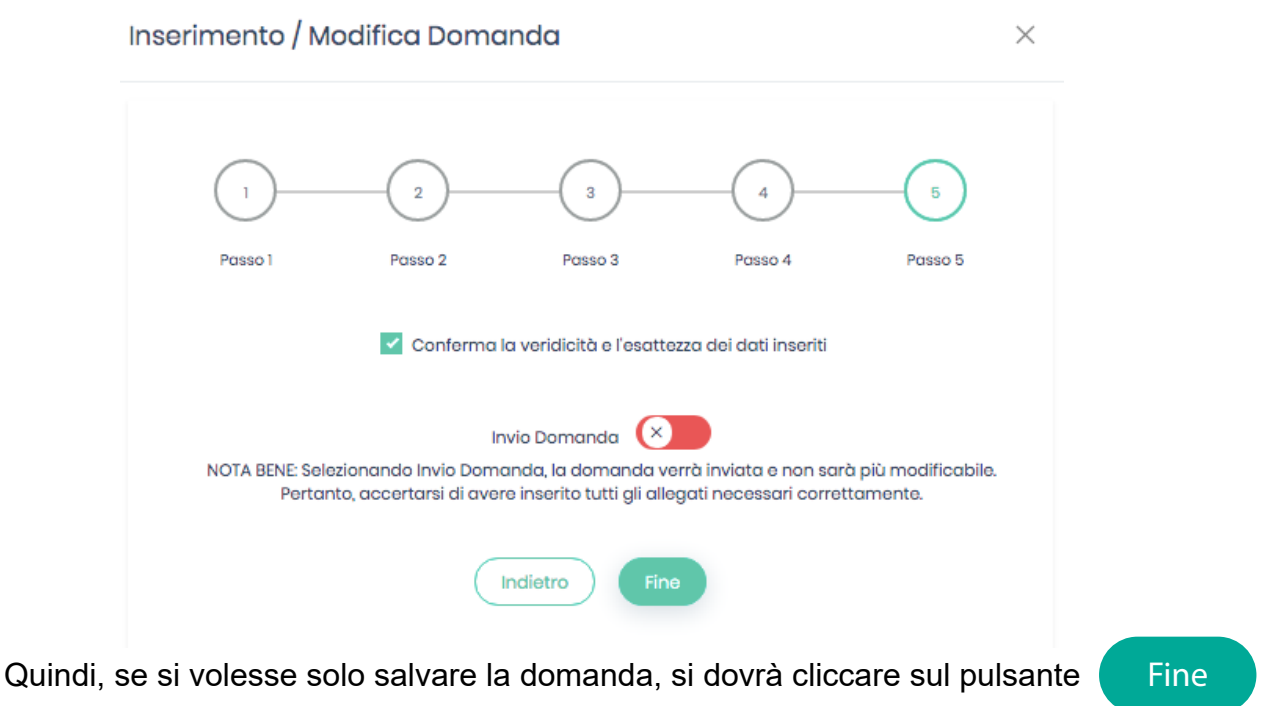

In questo modo saremo in grado di inviare definitivamente la domanda, solo dopo aver controllato tutta la documentazione, spostando il cursore dell'**Invio Domanda** da sinistra verso destra

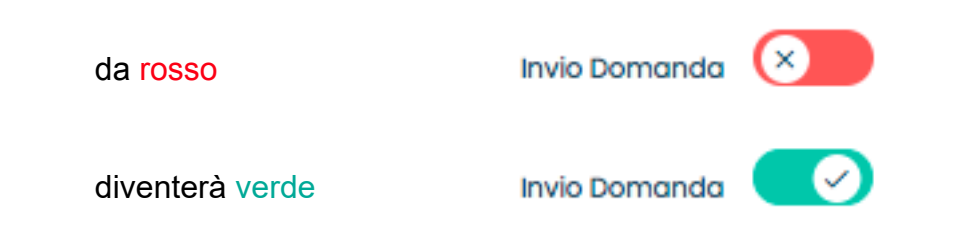

**EBILOG** | Ente Bilaterale Nazionale per il settore "Logistica, Trasporto Merci e Spedizione" | Via Locchi, 6 00197 – Roma | Tel. 06.8081582 | C.F. 97690040585 | Ebilog diffida persone fisiche e giuridiche all'utilizzo, non preventivamente concordato, della propria denominazione e del proprio logo, per qualsiasi finalità.

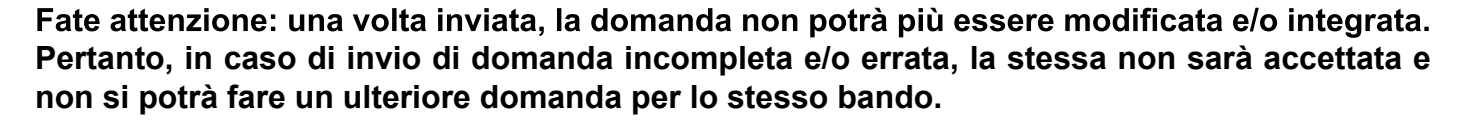

A questo punto la domanda sarà o SALVATA o INVIATA:

1- nel caso la domanda fosse stata solo SALVATA, avremo compilata soltanto la colonna Invio Domanda con la visualizzazione del **NO** 

| Bandi                      |                  |                  |                  |                                       |                                   |                        |                      |                         |                   |                  | 29     |
|----------------------------|------------------|------------------|------------------|---------------------------------------|-----------------------------------|------------------------|----------------------|-------------------------|-------------------|------------------|--------|
| Ricerca                    | Q                | Righe: 10 •      |                  |                                       |                                   |                        |                      |                         | C Aggiorna        | Nuova E          | omanda |
| Bando 🗸                    | CF<br>Lavoratore | CF Tirocinante   | Invio<br>Domanda | Esito Controllo<br>Regolarità Azienda | Esito Controllo<br>Amministrativo | Benestare<br>Pagamento | Importo<br>Approvato | Pagamento<br>Effettuato | Data<br>Pagamento | Stato<br>Domanda | Azioni |
| ATTIVAZIONE<br>DI TIROCINI |                  | CPTMNL77G04M243F | NO               |                                       |                                   |                        |                      |                         |                   |                  | Ø Ø 🖻  |
| v Precedente               | 1 Succes         | sivo »           | NO               |                                       |                                   |                        |                      |                         |                   |                  |        |

Quando si sarà sicuri di aver completato la domanda, si cliccherà sull'icona matita

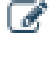

si selezionerà il passo 5 e si sposterà il cursore dell'**Invio Domanda**, che da **rosso** diventerà **verde**.

Per rendere la domanda definitiva e lavorabile dagli operatori Ebilog si cliccherà su **Fine** (la colonna **Invio Domanda** avrà visualizzato il **SI** e la colonna **Stato Domanda Inviata**).

| icerca       | Q                | Righe: 10 •      |                  |                                       |                                   |                        |                      | C                       | Aggiorna          | Nuova Doi        | manda |
|--------------|------------------|------------------|------------------|---------------------------------------|-----------------------------------|------------------------|----------------------|-------------------------|-------------------|------------------|-------|
|              |                  |                  |                  |                                       |                                   |                        |                      |                         |                   |                  |       |
| ando         | CF<br>Lavoratore | CF Tirocinante   | Invio<br>Domanda | Esito Controllo<br>Regolarità Azienda | Esito Controllo<br>Amministrativo | Benestare<br>Pagamento | Importo<br>Approvato | Pagamento<br>Effettuato | Data<br>Pagamento | Stato<br>Domanda | Azior |
| TTIVAZIONE D |                  | CPTMNL77T05N732P | SI               |                                       |                                   |                        |                      |                         |                   | Inviata          |       |

**EBILOG** | Ente Bilaterale Nazionale per il settore "Logistica, Trasporto Merci e Spedizione" | Via Locchi, 6 00197 – Roma | Tel. 06.8081582 | C.F. 97690040585 | Ebilog diffida persone fisiche e giuridiche all'utilizzo, non preventivamente concordato, della propria denominazione e del proprio logo, per qualsiasi finalità.

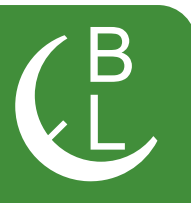

2. quando la domanda sarà INVIATA, avremo i seguenti stati di lavorazione

• **Inviata** se l'operatore Ebilog non avrà iniziato a lavorare la domanda, con la compilazione della sola colonna **Invio Domanda** 

| andi    |       |                  |                  |                  |                                       |                                   |                        |                      |                         |                   |                  |       |
|---------|-------|------------------|------------------|------------------|---------------------------------------|-----------------------------------|------------------------|----------------------|-------------------------|-------------------|------------------|-------|
| Ricerca |       | Q                | Righe: 10 🔻      |                  |                                       |                                   |                        |                      | C                       | Aggiorna          | Nuova Doi        | manda |
| Bando   | *     | CF<br>Lavoratore | CF Tirocinante   | Invio<br>Domanda | Esito Controllo<br>Regolarità Azienda | Esito Controllo<br>Amministrativo | Benestare<br>Pagamento | Importo<br>Approvato | Pagamento<br>Effettuato | Data<br>Pagamento | Stato<br>Domanda | Azion |
|         | NE DI |                  | CPTMNL77T05N732P | SI               |                                       |                                   |                        |                      |                         |                   | Inviata          |       |

#### • In Analisi, se l'operatore Ebilog avrà iniziato a lavorare la domanda,

| andi                       |                  |                  |                  |                                       |                                   |                        |                      |                         |                   |                  |        |
|----------------------------|------------------|------------------|------------------|---------------------------------------|-----------------------------------|------------------------|----------------------|-------------------------|-------------------|------------------|--------|
| Ricerca                    | Q                | Righe: 10 •      |                  |                                       |                                   |                        |                      | C                       | Aggiorna          | Nuova Doi        | manda  |
| Bando 🗸                    | CF<br>Lavoratore | CF Tirocinante   | Invio<br>Domanda | Esito Controllo<br>Regolarità Azienda | Esito Controllo<br>Amministrativo | Benestare<br>Pagamento | Importo<br>Approvato | Pagamento<br>Effettuato | Data<br>Pagamento | Stato<br>Domanda | Azioni |
| ATTIVAZIONE DI<br>TIROCINI |                  | CPTMNL77T05N732P | SI               |                                       |                                   |                        |                      |                         |                   | In analisi       |        |

e rimarrà in questo stato fino a quando non sarà terminata la lavorazione della domanda.

• **Respinta**, se l'operatore Ebilog avrà terminato la lavorazione e questa risultasse incompleta e/o con documentazione errata e/o inidonea. In questo caso tutte le colonne tranne Importo Approvato e Data Pagamento, saranno compilate

| andi           |                  |                  |                  |                                       |                                   |                        |                      |                         |                   |                  |       |
|----------------|------------------|------------------|------------------|---------------------------------------|-----------------------------------|------------------------|----------------------|-------------------------|-------------------|------------------|-------|
| Ricerca        | Q                | Righe: 10 🔻      |                  |                                       |                                   |                        |                      | C                       | Aggiorna          | Nuova Doi        | manda |
| Bando 🗸 🗸      | CF<br>Lavoratore | CF Tirocinante   | Invio<br>Domanda | Esito Controllo<br>Regolarità Azienda | Esito Controllo<br>Amministrativo | Benestare<br>Pagamento | Importo<br>Approvato | Pagamento<br>Effettuato | Data<br>Pagamento | Stato<br>Domanda | Azion |
| ATTIVAZIONE DI |                  | CPTMNL77T05N732P | SI               | Regolare                              | Negativo                          | NO                     |                      | NO                      |                   | Respinta         | •     |

**EBILOG** | Ente Bilaterale Nazionale per il settore "Logistica, Trasporto Merci e Spedizione" | Via Locchi, 6 00197 – Roma | Tel. 06.8081582 | C.F. 97690040585 | Ebilog diffida persone fisiche e giuridiche all'utilizzo, non preventivamente concordato, della propria denominazione e del proprio logo, per qualsiasi finalità.

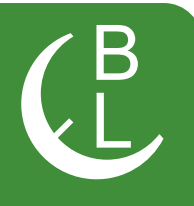

e si avrà la possibilità di conoscere la motivazione del rigetto della domanda, cliccando sull'icona della nuvola della colonna **Azioni**.

| andi                       |                  |                  |                  |                                       |                                   |                        |                      |                   |              |                   |                  |        |
|----------------------------|------------------|------------------|------------------|---------------------------------------|-----------------------------------|------------------------|----------------------|-------------------|--------------|-------------------|------------------|--------|
| Ricerca                    | Q                | Righe: 10 🔻      |                  |                                       |                                   |                        |                      |                   | C Ag         | ggiorna           | Nuova De         | omanda |
| Bando 🗸                    | CF<br>Lavoratore | CF Tirocinante   | Invio<br>Domanda | Esito Controllo<br>Regolarità Azienda | Esito Controllo<br>Amministrativo | Benestare<br>Pagamento | Importo<br>Approvato | Pagam<br>Effettuc | nento<br>ato | Data<br>Pagamento | Stato<br>Domanda | Azioni |
| ATTIVAZIONE DI<br>TIROCINI |                  | CPTMNL77T05N732P | SI               | Regolare                              | Negativo                          | NO                     |                      |                   | Allegato d   | i progetto form   | ativo non conf   | orme > |

• In Attesa di Pagamento, se l'operatore Ebilog avrà terminato la lavorazione e questa fosse risultata regolare e pagabile, con l'indicazione dell'Importo Approvato

| Bandi                      |                  |                  |                  |                                       |                                   |                        |                      |                         |                   |                           | ~      |
|----------------------------|------------------|------------------|------------------|---------------------------------------|-----------------------------------|------------------------|----------------------|-------------------------|-------------------|---------------------------|--------|
| Ricerca                    | ٩                | Righe: 10 🔻      |                  |                                       |                                   |                        |                      |                         | * Aggiorna        | Nuova Do                  | manda  |
| Bando 👻                    | CF<br>Lavoratore | CF Tirocinante   | Invio<br>Domanda | Esito Controllo<br>Regolarità Azienda | Esito Controllo<br>Amministrativo | Benestare<br>Pagamento | Importo<br>Approvato | Pagamento<br>Effettuato | Data<br>Pagamento | Stato<br>Domanda          | Azioni |
| ATTIVAZIONE DI<br>TIROCINI |                  | CPTMNL77T05N732P | SI               | Regolare                              | Positivo                          | SI                     | € 1.800,00           | NO                      |                   | In attesa di<br>pagamento |        |
| « Precedente               | Success          | sivo »           |                  |                                       |                                   |                        |                      |                         |                   |                           |        |

• Completata, quando la domanda sarà stata pagata, con l'indicazione della Data Pagamento.

| andi                       |                 |                  |                  |                                          |                                   |                        |                      |                         |                   |                  |        |
|----------------------------|-----------------|------------------|------------------|------------------------------------------|-----------------------------------|------------------------|----------------------|-------------------------|-------------------|------------------|--------|
| Ricerca                    | Q               | Righe: 10 🔻      |                  |                                          |                                   |                        |                      |                         | Aggiorna          | Nuova Dor        | manda  |
| Bando 🗸 Cf                 | :F<br>avoratore | CF Tirocinante   | Invio<br>Domanda | Esito Controllo<br>Regolarità<br>Azienda | Esito Controllo<br>Amministrativo | Benestare<br>Pagamento | Importo<br>Approvato | Pagamento<br>Effettuato | Data<br>Pagamento | Stato<br>Domanda | Azioni |
| ATTIVAZIONE DI<br>TIROCINI |                 | CPTMNL77T05N732P | SI               | Regolare                                 | Positivo                          | SI                     | € 1.800,00           | SI                      | 15/05/2020        | Completata       |        |

**EBILOG** | Ente Bilaterale Nazionale per il settore "Logistica, Trasporto Merci e Spedizione" | Via Locchi, 6 00197 – Roma | Tel. 06.8081582 | C.F. 97690040585 | Ebilog diffida persone fisiche e giuridiche all'utilizzo, non preventivamente concordato, della propria denominazione e del proprio logo, per qualsiasi finalità.